## Workflow 2.0

In this guide you will know how to use our new Workflow 2.0 in AutoRepair Cloud application.

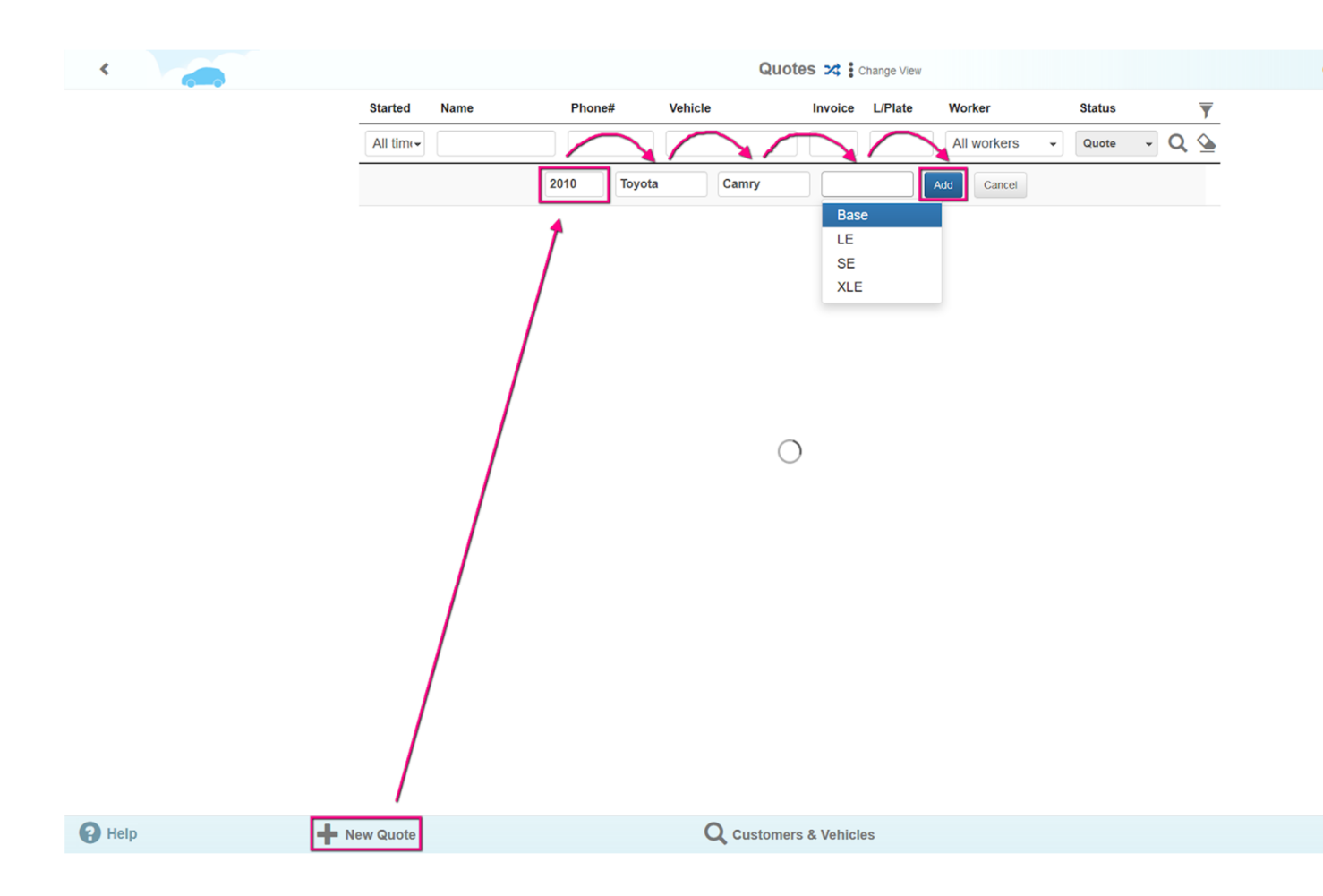

Log into the application and choose Quotes & Repairs. As you already know, in order to start the repair, it is necessary to press "+ New Quote" button, fill out the form with the vehicle details and to complete the creation of the new repair by clicking the "Add" button.

You will start with the Quote stage or repair preparation. You can add the parts and works to receive the estimate evaluation of the time and cost of the repair. The "Quote" will be deleted in twenty-four hours (time can be modified in the application settings). It is necessary to start the repair in order to save the information about parts and works.

| <u>^ &amp;</u> | 2010 Toyota Camry - 16 km Less                | Confirmation | × lit with semicol  | on                |            |
|----------------|-----------------------------------------------|--------------|---------------------|-------------------|------------|
| Vehicle:       | Add/Attach Customer<br>2010 Toyota Camry Base |              | NO Mile             | age before:       | 16 🗸       |
| Des            | cription                                      | Туре         | Price,<br>UFO Hours | Total,<br>Qty UFO | Status     |
| Descript       | on                                            | / Labor      | <b>-</b> 100 1.0    |                   | + Add item |
| ✓ More         |                                               |              | iotal 0.00          | 0.00              |            |
|                | Quote Ro                                      | epair Order  |                     |                   |            |
| Prime Tech     | nician Dovie Man                              | te 👻         |                     |                   |            |
| Time           | Started 2018-05-09 09:1                       | 10           |                     |                   |            |
| Leave Y        | our notes for this repair                     | 1            |                     |                   |            |
|                |                                               |              |                     |                   |            |
|                |                                               |              |                     |                   |            |
|                |                                               |              |                     |                   |            |

To start the repair, go to the Repair Order. This option will become available if you add the information about the vehicle owner.

| ۲ 👝    |                                                  | Find / Add Customer & Vehi | icle                                |
|--------|--------------------------------------------------|----------------------------|-------------------------------------|
|        | Phone Example: 1 408 222 2 First Name First Name | 222 Q Ema                  | ail Email Q.                        |
|        | Address # House, Street, hpt                     | City                       | State Zip                           |
|        | VIN VIN<br>Odometer, km * 16                     | Approximate milage         | Number State Q<br>per year 10000 km |
|        | Vehicle* 2010                                    | Toyota Ca                  | Base                                |
|        | Transmission                                     | # Speeds                   | Wheels Drive                        |
|        | Engine Size, cub.                                | # Cylinders                | Configuration                       |
|        | Power, hs                                        |                            |                                     |
| ? Help |                                                  | Save and back to quote     |                                     |

Even though entering only the owner's phone number is sufficient, the additional information can help you and your customers in the future.

Besides, your invoice contains the additional information.

| <      |                                 | Repa                    | ir # 84 💉            |                         |                      |                |
|--------|---------------------------------|-------------------------|----------------------|-------------------------|----------------------|----------------|
|        | 👽 👤 2010 Toyota Camry           | - 16 km More            | Add a repa           | air tag, split with ser | nicolon              |                |
|        | C Description                   |                         | Туре                 | Price,<br>UFO Hou       | Total,<br>rs Qty UFO | Status         |
|        | Engine inspection               |                         | Diagnostics          | 150.00 2.               | 00 300.00            | C Process X    |
|        | Brake check                     | •                       | Diagno: <del>•</del> | 150 1.0                 |                      | + Add item     |
|        | ✤ More                          |                         | Total                | 2.                      | 00 312.00            |                |
|        | ? Initial Inspect               | Approval Part Delivery  | Wait Tec             | ch 🔶 Labo               | or Finished          | S Cash Payment |
|        | Prime Technician                | Dovie Mante 👻           | 69                   | 📮 Туре у                | our message here     | 4              |
|        | Time Started                    | 2018-05-09 09:48        |                      |                         |                      |                |
|        | Requests for repair             | Accepted 0 Excluded 0 + |                      |                         |                      |                |
|        |                                 |                         | _                    |                         |                      |                |
|        | Leave Your notes for this repai | r                       |                      |                         |                      |                |
|        |                                 |                         |                      |                         |                      |                |
|        |                                 |                         |                      |                         |                      |                |
|        |                                 |                         |                      |                         |                      |                |
|        |                                 |                         |                      |                         |                      |                |
|        |                                 |                         |                      |                         |                      |                |
|        |                                 |                         |                      |                         |                      |                |
|        |                                 |                         |                      |                         |                      |                |
|        |                                 |                         |                      |                         |                      |                |
| P Help | Email Invoice                   | • Workflow              |                      | Copen Invo              | ce                   | Delete         |

You are now at the "Initial" stage. Let's take a look at what is going on with your customer's vehicle. Add "Diagnostics" to the *Repair Items*. Adding the "Diagnostics" will take your repair to the "Inspect" stage.

| <      |                                  | Repa                  | ir Order # 84 , | -                |               |                   |                 |    |
|--------|----------------------------------|-----------------------|-----------------|------------------|---------------|-------------------|-----------------|----|
|        | 🗙 👤 2010 Toyota Camry            | - 16 km More          | Add a rep       | air tag, split v | with semicolo | n                 |                 |    |
|        |                                  |                       | Туре            | Price,<br>UFO    | Hours         | Total,<br>Qty UFO | Status          |    |
|        | Engine inspection                |                       | Diagnostics     | 150.00           | 2.00          | 300.00            | C Suggested     | ×  |
|        |                                  |                       | Diagnostics     | 150.00           | 1.00          | 150.00            | C Approved      | ×  |
|        | Srake check                      |                       | Diagnostics     | 150.00           | 1.00          | 150.00            | C Process       | ×  |
|        |                                  |                       | Diagnostics     | 150.00           | 0.10          | 15.00             | C Completed     | ×  |
|        | 🖋 Oil Level check                |                       | Diagnostics     | 150.00           | 0.10          | 15.00             | C Rejected      | ×  |
|        | Description                      |                       | 🗲 Labor 👻       | 100              | 1.0           |                   | + Add item      |    |
|        | ✓ More                           |                       | Total           |                  | 4.10          | 639.60            |                 |    |
|        | Prime Technician                 | Approval Part Dell    | very Wait Te    | ch               |               | Finished          | \$ Cash Payment | •  |
|        | Time Started                     | 2018-05-09 09:48      | • • • • • •     | -                | ype your r    | nessaye nere      |                 | 74 |
|        | Requests for repair              | Accepted 0 Excluded 0 | +               |                  |               |                   |                 |    |
|        | Leave Your notes for this repair | ſ                     |                 |                  |               |                   |                 |    |
|        |                                  |                       |                 |                  |               |                   |                 |    |
|        |                                  |                       |                 |                  |               |                   |                 |    |
|        |                                  |                       |                 |                  |               |                   |                 |    |
| A Help | Email Invoice                    | 🕜 Workflow            |                 | b Open           | Invoice       |                   | Delete          | e  |

Now, each repair item has its own life cycle. The added repair item has a "Suggested" status and can be either approved or declined by the vehicle's owner directly or with your help.

The next status is "Process." It means that the task is being performed. When the task is completed, one of your technicians can change the status to *Completed*.

| < |                                | Repair C               | order # 84 🦼 | ·                |               |                   |                 |         |
|---|--------------------------------|------------------------|--------------|------------------|---------------|-------------------|-----------------|---------|
|   | 👽 👤 🛛 2010 Toyota Camry        | r - 16 km More         | Add a repa   | air tag, split i | with semicolo | n                 |                 |         |
|   | C Description                  |                        | Туре         | Price,<br>UFO    | Hours         | Total,<br>Qty UFO | Status          |         |
|   | Engine inspection              |                        | Diagnostics  | 150.00           | 2.00          | 300.00            | C Completed     | ×       |
|   | Transmission Inspection        |                        | Diagnostics  | 150.00           | 1.00          | 150.00            | C Completed     | ×       |
|   | Srake check                    |                        | Diagnostics  | 150.00           | 1.00          | 150.00            | C Completed     | ×       |
|   | / Tire Pressure check          |                        | Diagnostics  | 150.00           | 0.10          | 15.00             | C Completed     | ×       |
|   | Oil Level check                |                        | Diagnostics  | 150.00           | 0.10          | 15.00             | C Completed     | ×       |
|   | Description                    | · / /                  | Labor 👻      | 100              | 1.0           |                   | + Add item      |         |
|   | ✓ More                         |                        | Total        |                  | 4.20          | 655.20            |                 |         |
|   | ? Initial Inspect              | Approval Part Delivery | Wait Teo     | :h               | Labor         | Finished          | \$ Cash Payment | •       |
|   | Prime Technician               | Dovie Mante -          | O 05/10/     | 18 11:16         |               |                   | Mechanic        | <u></u> |
|   | Time Started                   | 2018-05-09 09:48       |              | tification - I   | Inspection    | done              |                 |         |
|   | Requests for repair            | Accepted 0 Excluded 0  |              |                  |               |                   |                 |         |
|   | Leave Your notes for this repa | ir                     |              | -                |               |                   |                 |         |
|   |                                |                        | 6 <b>9</b>   |                  | ype your      | message here      |                 | 1       |
|   |                                |                        |              |                  |               |                   |                 |         |
|   |                                |                        |              |                  |               |                   |                 |         |
|   |                                |                        |              |                  |               |                   |                 |         |
|   |                                |                        |              |                  |               |                   |                 |         |
|   |                                |                        |              |                  |               |                   |                 |         |
|   |                                |                        |              |                  |               |                   |                 |         |

So far, you are at the Inspect stage. Please, complete all diagnostics to go to the Approval stage.

| <    |                              | Rep                   | oair Order # 84 💉 |                     |                     |                 |   |
|------|------------------------------|-----------------------|-------------------|---------------------|---------------------|-----------------|---|
|      | 🗸 👤 2010 Toyota Can          | ary - 16 km More      | Wrenching ×       | Add a repair tag, s | plit with semicolon |                 |   |
|      | C Description                |                       | Туре              | Price,<br>UFO Hours | Qty UFO             | Status          |   |
|      | Engine inspection            |                       | Diagnostics       | 150.00 2.00         | 300.00              | C Completed     | × |
|      | / Transmission Inspection    | 1                     | Diagnostics       | 150.00 1.00         | 150.00              | C Completed     | × |
|      | / Brake check                |                       | Diagnostics       | 150.00 1.00         | 150.00              | C Completed     | × |
|      |                              |                       | Diagnostics       | 150.00 0.10         | 15.00               | C Completed     | × |
|      | 🖋 Oil Level check            |                       | Diagnostics       | 150.00 0.10         | 15.00               | C Completed     | × |
|      | 🖋 Wrenching                  |                       | Labor             | 100.00 1.00         | 100.00              | C Approved      | × |
|      | 🖋 Hammering                  |                       | Labor             | 100.00 1.00         | 100.00              | C Approved      | × |
|      |                              |                       | 🖌 Labor 👻 1       | 00 1.0              |                     | + Add item      |   |
|      | ✓ More                       |                       | Total             | 6.20                | 863.20              |                 |   |
|      | nitial Inspe                 | ct Approval Part D    | elivery Vait Tech | Labor               | Finished            | \$ Cash Payment | • |
|      |                              |                       | →                 |                     |                     |                 |   |
|      | Prime Technician             | Dovie Mante           | • 05/10/18        | 11:16               |                     | Mechanic        | 2 |
|      | Time Started                 | 2018-05-09 09:48      | D Notifie         | ation - Inspection  | done                |                 |   |
|      | Requests for repair          | Accepted 0 Excluded 0 | +                 |                     |                     |                 |   |
|      |                              |                       |                   |                     |                     |                 |   |
|      |                              |                       |                   |                     |                     |                 |   |
|      | Leave Your notes for this re |                       | 69 F              | Type your           | message here        |                 | - |
|      |                              |                       |                   |                     |                     |                 |   |
|      |                              |                       |                   |                     |                     |                 |   |
|      |                              |                       |                   |                     |                     |                 |   |
|      |                              |                       |                   |                     |                     |                 |   |
| Help | En En                        | ail Invoice           | <b>Workflow</b>   |                     | Dpen Invoice        | 9               |   |

As before, you can add parts and works necessary to complete the repair. To go to the next stage, all added repair items must be approved, rejected or completed.

Sometimes, it is necessary to wait for the parts delivery in order to complete the repair. This is what the next stage "Parts Delivery" is for. It looks like you have not added any details, please, add one.

|                                  | Repair O                                | )rder # 84 📝                |                 |          |                 |    |
|----------------------------------|-----------------------------------------|-----------------------------|-----------------|----------|-----------------|----|
|                                  | Some of your items have the             | status - Suggested.         |                 |          |                 |    |
| 2010 Toyota Camry                | You cannot change the status to I       | Part Delivery before all    | items are       | Total    |                 |    |
| C Description                    | You could approve all items through the | the button here. Or you cou | ld do approve   | UFO      | Status          |    |
| Engine inspection                | or reject on the repair page one by on  | ne item. Your customers co  | uld approve or  | 300.00   | C Completed     | ×  |
| Transmission Inspection          | reject also if they have the ARC Custo  | tomer application.          |                 | 150.00   | C Completed     | ×  |
| / Brake check                    |                                         | Approv                      | e All Cancel    | 150.00   | C Completed     | ×  |
| / Tire Pressure check            |                                         |                             |                 | 15.00    | C Completed     | ×  |
| 🖋 Oil Level check                |                                         | Diagnostics 15.00           | 0.10            | 15.00    | C Completed     | ×  |
| 🖋 Wrenching                      |                                         | Labor 100.00                | 1.00            | 100.00   | C Approved      | ×  |
| 🖋 Hammering                      |                                         | Labor 100.00                | 1.00            | 100.00   | C Approved      | ×  |
| / OIL FILTER                     |                                         | Part 18.57                  |                 | 1 18.57  | C Suggested     | ×  |
| Description                      | ×                                       | Labor - 100                 | 1.0             |          | + Add item      |    |
| ✓ More                           | /                                       | Total                       | 6.20            | 882.88   |                 |    |
| Initial Inspect                  | Approval Part Delivery                  | Wait Tech                   | Labor           | Finished | \$ Cash Payment | •  |
|                                  |                                         |                             |                 |          |                 |    |
| Prime Technician                 | Dovie Mante                             | O 05/10/18 11:16            |                 |          | Mechanic        | 2  |
| Time Started                     | 2018-05-09 09:48                        | Notification -              | Inspection done |          |                 |    |
| Requests for repair              | Accepted 0 Excluded 0 +                 |                             |                 |          |                 |    |
|                                  |                                         |                             |                 |          |                 |    |
| Leave Your notes for this repair |                                         |                             |                 |          |                 | 4  |
|                                  |                                         | •                           | ype your messa  | age nere |                 | 14 |

Help

Email Invoice 🕜 Workflow

Open Invoice

It looks like you still have some repair items left. If you want to use them in repair, press "Approve all." Now, you are at the Part Delivery stage again and you have a part to be delivered.

| <    |                        |               |            | Ord      | ler        |                                       |              |                 |    |
|------|------------------------|---------------|------------|----------|------------|---------------------------------------|--------------|-----------------|----|
|      | Order Number           | 11            |            |          | Status     | Shipped                               | -            | Purchase        | 9  |
|      | Order Date             | 05/10/2018    | =          | Time     | Expected   | 05/10 07:27 PM                        | =            |                 |    |
|      | Tracking #             | webquery      |            |          | New/Used   | New -                                 | OEM 🗵        |                 |    |
|      | Supplier Number        | 0418065       |            |          | Supplier   | Amazon                                |              | Warranty        | ×  |
|      |                        |               |            |          |            |                                       |              | Jmpleted        | ×  |
|      | Part Number            | 0418065       | T          | Ma       | nufacturer | Beck/Arnley                           | v            | C Completed     | ж  |
|      | Description            | OIL FILTER    |            |          |            | More about product                    | 15.00        | C Completed     | ×  |
|      |                        |               |            |          |            | Specification                         | 100.00       | C Approved      | ×  |
|      |                        |               |            |          | .1         | 1.00                                  | 100.00       | C Approved      | ×  |
|      | Price Unit UEO         | 7.61          | Quantity   | 1        | Ue:        | 18.57                                 | 1 18.57      | C Shipped       | ×  |
|      |                        |               | quantity   |          | -100r -    | 100 1.0                               |              | + Add item      | n  |
|      | Shipping, UFO          | 0.00          | Tax, UFO   | 0.00     | Total      | 6.20                                  | 882.88       |                 |    |
|      | Price Cost, UFO        | 7.61          | Core       | Delivery | Wait Teo   | ch 🔪 Labor 🖒                          | Finished     | \$ Cash Payment | •  |
|      | See this order in:     |               |            |          |            | · · · · · · · · · · · · · · · · · · · |              |                 | •  |
|      |                        | Jvie M        | lante      | ~        | 05/10/     | 18 11:16                              |              | Mechanic        | ×. |
|      |                        | 2018-05-09    | 09:48      |          |            | tification - Inspection don           | e            |                 |    |
|      | af                     | Accepted 0    | Excluded 0 | +        |            |                                       |              |                 |    |
|      |                        |               |            |          |            |                                       |              |                 |    |
|      |                        |               |            |          |            |                                       |              |                 |    |
|      | Leave Your notes for t |               |            |          | 69         | Type your mes                         | ssage here   |                 | -  |
|      |                        |               |            |          |            |                                       |              |                 |    |
|      |                        |               |            |          |            |                                       |              |                 |    |
|      |                        |               |            |          |            |                                       |              |                 |    |
| Help |                        | Email Invoice |            | € Wo     | rkflow     | L                                     | Open Invoice | e               |    |

And, vice versa, all modifications of the repair item status will be reflected in the order.

It seems that we have ordered too many parts of this type, but we only need one for our repair. If you change the quantity of the repair items, then the rest of the parts from your order will get into your inventory.

| < | Repa                                      | air Order # 84 | 1              |                |                     |                |    |
|---|-------------------------------------------|----------------|----------------|----------------|---------------------|----------------|----|
|   | ✓ 2010 Toyota Camry - 16 km More          | Wrench         | ng × Add a     | repair tag, sj | plit with semicolon |                |    |
|   | ${\cal G}$ Description                    | Туре           | Price,<br>UFO  | Hours          | Total,<br>Qty UFO   | Status         |    |
|   | Engine inspection                         | Diagnostic     | 150.00         | 2.00           | 300.00              | C Completed    | ×  |
|   | ✓ Transmission Inspection                 | Diagnostic     | 150.00         | 1.00           | 150.00              | C Completed    | ×  |
|   |                                           | Diagnostic     | 150.00         | 1.00           | 150.00              | C Completed    | ×  |
|   | ✓ Tire Pressure check                     | Diagnostic     | 150.00         | 0.10           | 15.00               | C Completed    | ×  |
|   | ✓ Oil Level check                         | Diagnostic     | 150.00         | 0.10           | 15.00               | C Completed    | ×  |
|   | ✓ Wrenching                               | Labor          | 100.00         | 1.00           | 100.00              | C Approved     | ×  |
|   | ✓ Hammering                               | Labor          | 100.00         | 1.00           | 100.00              | C Approved     | ×  |
|   | / OIL FILTER                              | E Parts        | 18.57          |                | 1 18.57             | C Received     | ×  |
|   | Description                               | 🗲 Labor 👻      | 100            | 1.0            |                     | + Add item     |    |
|   | ✓ More                                    | Tota           |                | 6.20           | 882.88              |                | _  |
|   | Initial Inspect Approval Part Del         | ivery Wait i   | ech            | Labor          | Finished            | S Cash Payment | •  |
|   |                                           |                | >              |                |                     |                |    |
|   | Prime Technician Dovie Mante              | • 05/1         | 0/18 11:16     |                |                     | Mechanic       | Ŝ. |
|   | Time Started 2018-05-09 09:48             | •              | lotification - | Inspection o   | done                |                |    |
|   | Requests for repair Accepted 0 Excluded 0 | •              |                |                |                     |                |    |
|   |                                           |                |                |                |                     |                |    |
|   |                                           |                |                |                |                     |                |    |
|   | Leave Your notes for this repair          | 64             | 8              | Type your r    | nessage here        |                | 1  |
|   |                                           |                |                |                | -                   |                |    |
|   |                                           |                |                |                |                     |                |    |
|   |                                           |                |                |                |                     |                |    |
|   | Email Invoice                             | Workflow       |                |                | Copen Invoice       | 9              |    |

R Help

If you change the status of all parts to Received, the system will read it as your readiness for the next stage.

The Wait Tech stage. At this stage the repair needs technicians. As before, each repair is assigned a Prime Technician responsible for the repair performance in general.

However, now, several specialists can take on each stage. So far, only our Prime Technician was responsible for the Part Delivery stage. Wait a minute, we have a manager, let him handle these tasks!

| < 👝    |                    |        |               | Confi   | guration |         |       |                   |          |
|--------|--------------------|--------|---------------|---------|----------|---------|-------|-------------------|----------|
|        | Profile Settings   |        |               |         | Wo       | orkflow |       |                   |          |
|        | 🖆 Financial        | Status | Step Name     | Measure | Expected | Warning | Alert | Default Worker    |          |
|        | 😋 Technical        |        | Initial       | Minute  | 15       | 30      | 60    | Prime Assigned    | 🗹 Edit   |
|        | Inspection templ.  |        | Inspect       | Percent | 100      | 120     | 150   | Same as previous  | 🖸 Edit   |
| :      | 🕅 Repair templates |        | Approval      | Minute  | 30       | 60      | 120   | Same as previous  | Lǐ Edit  |
|        | 🗴 Message templ.   |        | Part delivery | Hour    | 3        | 4       | 5     | Jackeline Stracke | ▼ 🗹 Save |
|        | Ø OBD II           |        | Wait tech     | Minute  | 60       | 120     | 180   | Same as previous  | 🗹 Edit   |
|        | 🖤 List of Bays     |        | Labor         | Percent | 100      | 150     | 200   | Same as previous  | 🗹 Edit   |
| 1      | B Workflow         |        | Finish        | Hour    | 8        | 24      | 48    | Same as previous  | 🗹 Edit   |
|        | O                  |        |               |         |          |         |       |                   |          |
|        |                    |        |               |         |          |         |       |                   |          |
|        |                    |        |               |         |          |         |       |                   |          |
|        |                    |        |               |         |          |         |       |                   |          |
|        |                    |        |               |         |          |         |       |                   |          |
|        |                    |        |               |         |          |         |       |                   |          |
|        |                    |        |               |         |          |         |       |                   |          |
|        |                    |        |               |         |          |         |       |                   |          |
| P Help |                    |        |               |         | 🔒 Info   |         |       |                   |          |

On the *Configuration – Technical - Workflow* page you can find the repair stages list. Press the Edit button in Part Delivery line, this will allow editing in the Part Delivery stage. Press the "Default Worker" in the fall out column list, do you see the list of workers? You can assign any of the available workers to this repair stage.

| ۲ 👝    |                    |        |               | Config  | guration |         |       |                   |          |
|--------|--------------------|--------|---------------|---------|----------|---------|-------|-------------------|----------|
|        | Profile Settings   |        |               |         | Wo       | orkflow |       |                   |          |
|        | 🚔 Financial        | Status | Step Name     | Measure | Expected | Warning | Alert | Default Worker    |          |
|        | 😋 Technical        |        | Initial       | Minute  | 15       | 30      | 60    | Prime Assigned    | 🗹 Edit   |
|        | Inspection templ.  |        | Inspect       | Percent | 100      | 120     | 150   | Same as previous  | 🗹 Edit   |
|        | 💥 Repair templates |        | Approval      | Minute  | 30       | 60      | 120   | Same as previous  | 🕑 Edit   |
|        | Message templ.     |        | Part delivery | Hour    | 3        | 4       | 5     | Jackeline Stracke | 🖸 t dit  |
|        | OBD II             |        | Wait tech     | Minute  | 60       | 120     | 180   | Same as previous  | - 🗹 Save |
|        | 👾 List of Bays     |        | Labor         | Percent | 100      | 150     | 200   | Same as previous  | 🖸 Edit   |
|        | B Workflow         |        | Finish        | Hour    | 8        | 24      | 48    | Same as previous  | 🖸 Edit   |
|        | 0                  |        |               |         |          |         |       |                   |          |
|        |                    |        |               |         |          |         |       |                   |          |
|        |                    |        |               |         |          |         |       |                   |          |
|        |                    |        |               |         |          |         |       |                   |          |
|        |                    |        |               |         |          |         |       |                   |          |
|        |                    |        |               |         |          |         |       |                   |          |
|        |                    |        |               |         |          |         |       |                   |          |
|        |                    |        |               |         |          |         |       |                   |          |
| P Help |                    |        |               |         | 1 Info   |         |       |                   |          |

Think that your manager is responsible for both making purchases and creating the work schedule. Please, open the Wait Tech for editing and select 'Same as Previous' from the 'Default Worker' List. Now, if you change the manager who was responsible for the 'Parts Delivery' stage, he will be automatically changed for the 'Wait Tech' stage as well.

Note, that for this demonstration of the 'Wait Tech' stage we have set very short times in advance. We switched from the usual one hour duration time to three minutes. The warning times have also been modified.

And one more thing to consider while you are still in 'Configuration'. Let's get rid off the 'Inspect' stage – imagine that we conduct a scheduled service and do not need the whole cycle to clarify the what causes malfunctions.

| < |                    |          |               | Config  | juration |         |       |                   |        |
|---|--------------------|----------|---------------|---------|----------|---------|-------|-------------------|--------|
|   | Frofile Settings   | Workflow |               |         |          |         |       |                   |        |
|   | 🚔 Financial        | Status   | Step Name     | Measure | Expected | Warning | Alert | Default Worker    |        |
|   | ¢₀ Technical       |          | Initial       | Minute  | 15       | 30      | 60    | Prime Assigned    | 🕑 Edit |
|   | Inspection templ.  |          | Inspect       | Percent | 100      | 120     | 150   | Same as previous  | 🖸 Save |
|   | 💥 Repair templates |          | Approval      | Minute  | 30       | 60      | 120   | Same as previous  | 🕑 Edit |
|   | Message templ.     |          | Part delivery | Hour    | 3        | 4       | 5     | Jackeline Stracke | C Edit |
|   | OBD II             |          | Wait tech     | Minute  | 60       | 120     | 180   | Same as previous  | 🕑 Edit |
|   | 🌳 List of Bays     |          | Labor         | Percent | 100      | 150     | 200   | Same as previous  | 🕑 Edit |
|   | B Workflow         |          | Finish        | Hour    | 8        | 24      | 48    | Same as previous  | 🗹 Edit |
|   | 0                  |          |               |         |          |         |       |                   |        |

Help

🚹 Info

This does not mean that we are unable to perform the Diagnostics. We are doing this only for convenience in order for the repair stages to better reflect the business processes of our workshop.

Let's go back to the Workflow Timeline of our repair. As you see, nothing has changed and all modifications will be reflected only in the new repairs.

| <    | Workflow Timeline               |                   |             |          |                   |                |   |
|------|---------------------------------|-------------------|-------------|----------|-------------------|----------------|---|
|      | Vehicle: 2010 Toyota Camry Base | ustomer: +1 (55   | 5) 274-3338 |          | Repair Orde       | er: 84         |   |
|      | Activity Start                  | End               | Fact        | Expected | Responsible       | Status         |   |
|      | Initial 05/09 09:48             | AM 05/09 09:49 AM | 0m          | 15m      | Dovie Mante       | In Time        |   |
|      | ✓ Inspect 05/09 09:49 /         | AM 05/10 11:13 AM | 7h 24m      | 4h 12m   | Dovie Mante       | Delay - 3h 12m | * |
|      | ✗ Tire Pressure check           |                   | 6m          | 6m       | Dovie Mante       | - Completed    |   |
|      | Engine inspection               |                   | 2h          | 2h       | Dovie Mante       | - Completed    |   |
|      | 🖋 Oil Level check               |                   | 6m          | 6m       | Dovie Mante       | - Completed    |   |
|      | Transmission Inspection         |                   | 1h          | 1h       | Dovie Mante       | - Completed    |   |
|      | Srake check                     |                   | 17m         | 1h       | Dovie Mante       | - Completed    |   |
|      | Approval 05/10 11:13 /          | AM 05/10 11:40 AM | 27m         | 30m      | Dovie Mante       | In Time        |   |
|      | Part delivery 05/10 11:40 A     | AM 05/10 11:51 AM | 11m         | 7h 46m   | Dovie Mante       | In Time        | ~ |
|      | 🖍 OIL FILTER                    | 05/10 11:51 AM    |             | 7h 46m   | Order #11         | Received       | > |
|      |                                 | AM 05/10 12:51 PM |             | 1h       | Dovie Mante       | In Process     |   |
|      | ✓ Labor 05/10 12:51 F           | PM 05/10 02:51 PM |             |          | Combo             | Not Yet        | ^ |
|      | 🖋 Hammering                     |                   |             | 1h       | Lazaro Lueilwitz  | - Approved     |   |
|      | 🖋 Wrenching                     |                   |             | 1h       | Jackeline Stracke | - Approved     |   |
|      | ✔ Finish 05/10 02:51 F          | PM 05/15 10:51 AM |             |          | Dovie Mante       | Not Yet        |   |
|      |                                 |                   |             |          |                   |                |   |
| Help | Workflows                       |                   | 💥 Re        | pair     |                   | Configuration  |   |

For the 'Labor' stage, we will need several technicians at once. Select the corresponding specialists and you will see the results of their work in the Technician Timesheet report.

| <      | Workflow Timeline                     |                |                |                |                        |                   |          |                |        |
|--------|---------------------------------------|----------------|----------------|----------------|------------------------|-------------------|----------|----------------|--------|
|        | Vehicle: 2010 Toyota Camry Base Custo |                |                | ustomer: +1 (5 | mer: +1 (555) 274-3338 |                   |          | Repair Ord     | er: 84 |
|        | Activity                              | Start          | End            | Fact           | Expected               | Responsible       |          | Status         |        |
|        | 🖉 Initial                             | 05/09 09:48 AM | 05/09 09:49 AM | 0m             | 15m                    | Dovie Mante       |          | In Time        |        |
|        | / Inspect                             | 05/09 09:49 AM | 05/10 11:13 AM | 7h 24m         | 4h 12m                 | Dovie Mante       |          | Delay - 3h 12m | ~      |
|        | 🖍 Tire Pressure                       | check          |                | 6m             | 6m                     | Dovie Mante       | •        | Completed      |        |
|        | 🖋 Engine inspe                        | ction          |                | 2h             | 2h                     | Dovie Mante       | •        | Completed      |        |
|        | 🖋 Oil Level che                       | ck             |                | 6m             | 6m                     | Dovie Mante       | •        | Completed      |        |
|        | Transmission                          | Inspection     |                | 1h             | 1h                     | Dovie Mante       | •        | Completed      |        |
|        | 🖋 Brake check                         |                |                | 17m            | 1h                     | Dovie Mante       | -        | Completed      |        |
|        | Approval                              | 05/10 11:13 AM | 05/10 11:40 AM | 27m            | 30m                    | Dovie Mante       |          | In Time        |        |
|        |                                       | 05/10 11:40 AM | 05/10 11:51 AM | 11m            | 7h 46m                 | Dovie Mante       |          | In Time        | *      |
|        | / OIL FILTER                          |                | 05/10 11:51 AM |                | 7h 46m                 | Order #11         |          | Received       | >      |
|        | 🖋 Wait tech                           | 05/10 11:51 AM | 05/10 12:51 PM |                | 1h                     | Dovie Mante       |          | In Process     |        |
|        | 🖋 Labor                               | 05/10 12:51 PM | 05/10 02:51 PM |                |                        | Combo             |          | Not Yet        | ^      |
|        | 🖋 Hammering                           |                |                |                | 1h                     | Lazaro Lueilwitz  | <b>•</b> | Approved       |        |
|        | Nrenching                             |                |                |                | 1h                     | Jackeline Stracke | •        | Approved       |        |
|        | 🖋 Finish                              | 05/10 02:51 PM | 05/15 10:51 AM |                |                        | Dovie Mante       |          | Not Yet        |        |
|        |                                       |                |                |                |                        |                   |          |                |        |
| P Help | wo                                    | rkflows        |                | 🕺 R            | epair                  |                   | 🗘 Co     | onfiguration   |        |

Wait a minute! While we have been changing the settings for the future repairs, the estimated time for the Wait Tech stage has run out. By default, the technician has one hour to start working in this stage, but, as we have explained earlier, you can set any value suitable for your workshop.

However, our technician was not able to start the repair on time, and now the Wait Tech stage is considered outdated and is reflected accordingly on the Workflow Timeline and in Workflows.

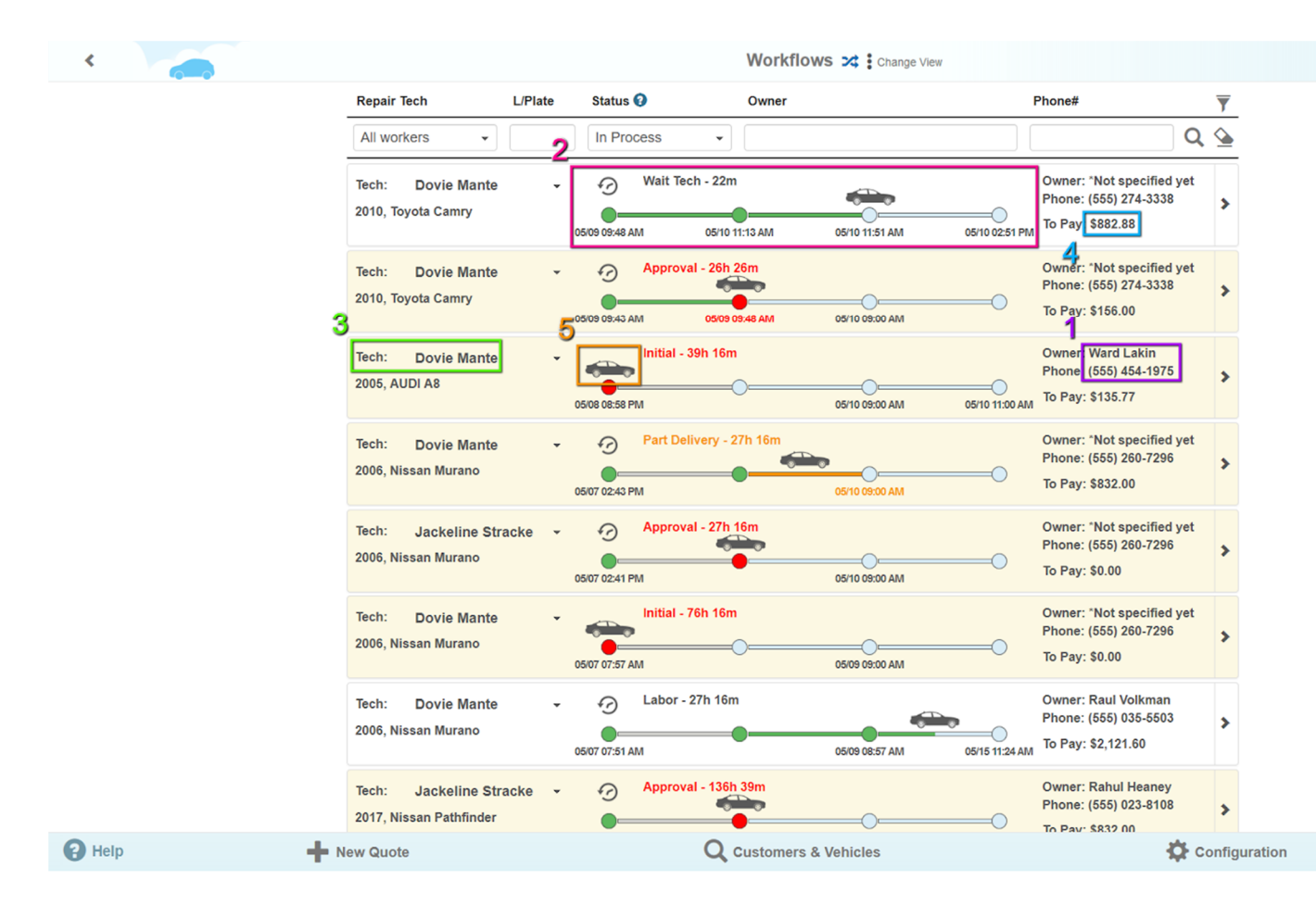

It is time to start working. The following data for the current repairs are reflected on the Workflows page: information about the customer (1), stages and time for their completion (2), responsible technicians (3), amounts to pay (4), stage control and repair items button (5). This page is a possibility to look at the workshop work performance from the "bird's eye" hight."

| <    |                                                |                                                | Workflows 🔀 Change             | e View                                                                        |        |
|------|------------------------------------------------|------------------------------------------------|--------------------------------|-------------------------------------------------------------------------------|--------|
|      | Repair Tech L/Pla                              | te Status 🕢                                    | Owner                          | Phone#                                                                        | T      |
|      | All workers 👻                                  | In Process                                     | <u> </u>                       |                                                                               | م 실    |
|      | Tech: Dovie Mante 2010, Toyota Camry           | To Pay<br>Status:<br>Initial<br>05 Inspect     | n<br>11:13 AM 05/10 11:51 AM   | Owner: 'Not specified ye<br>Phone: (555) 274-3338<br>To Pay: \$882.88         | t<br>> |
|      | Tech: Dovie Mante<br>2010, Toyota Camry        | Approval Part Delvery Walt Tech Labor Finished | 26m<br>03:48 AM 05/10 05:00 AM | Owner: 'Not specified ye<br>Phone: (555) 274-3338<br>To Pay: \$156.00         | t<br>> |
|      | Tech: Dovie Mante<br>2005, AUDI A8             | Initial - 39h                                  | 05/10 05:00 AM                 | Owner: Ward Lakin<br>Phone: (555) 454-1975<br>05/10 11:00 AM To Pay: \$135.77 | >      |
|      | Tech: Dovie Mante<br>2006, Nissan Murano       | • Part Delive                                  | ry - 27h 16m                   | Owner: "Not specified ye<br>Phone: (555) 260-7296<br>To Pay: \$832.00         | t >    |
|      | Tech: Jackeline Stracke<br>2006, Nissan Murano | • Approval -                                   | 27h 16m<br>05/10 09:00 AM      | Owner: "Not specified ye<br>Phone: (555) 260-7296<br>To Pay: \$0.00           | t >    |
|      | Tech: Dovie Mante<br>2006, Nissan Murano       | Initial - 76h                                  | 05:09 05:00 AM                 | Owner: "Not specified ye<br>Phone: (555) 260-7296<br>To Pay: \$0.00           | t >    |
|      | Tech: Dovie Mante<br>2006, Nissan Murano       | Labor - 27h                                    | 05/09 08:57 AM                 | Owner: Raul Volkman<br>Phone: (555) 035-5503<br>To Pay: \$2,121.60            | >      |
|      | Tech:Jackeline Stracke2017, Nissan Pathfinder  | • Approval -                                   | 136h 39m                       | Owner: Rahul Heaney<br>Phone: (555) 023-8108                                  | >      |
| Help | New Quote                                      | (                                              | <b>Q</b> Customers & Vehicles  | \$                                                                            | Config |

The Repair Orders and Workflows offer you similar searching and filtering possibilities which you already know. This update offers the new search filter "Status" which allows you to select only the repairs at a certain stage. For example, the 'In Process' filter will choose only the repairs with stages until 'Finished,' and the 'To Pay' filter will choose only the unpaid repairs in the "Finished" stage.

You do not even need to leave the Workflows page to manage your repair! Press the button with a car image and you will see the short list of stages and repair items.

If necessary, you can come back to the previous repair stage directly from here but now we would like to go to the 'Labor' stage.

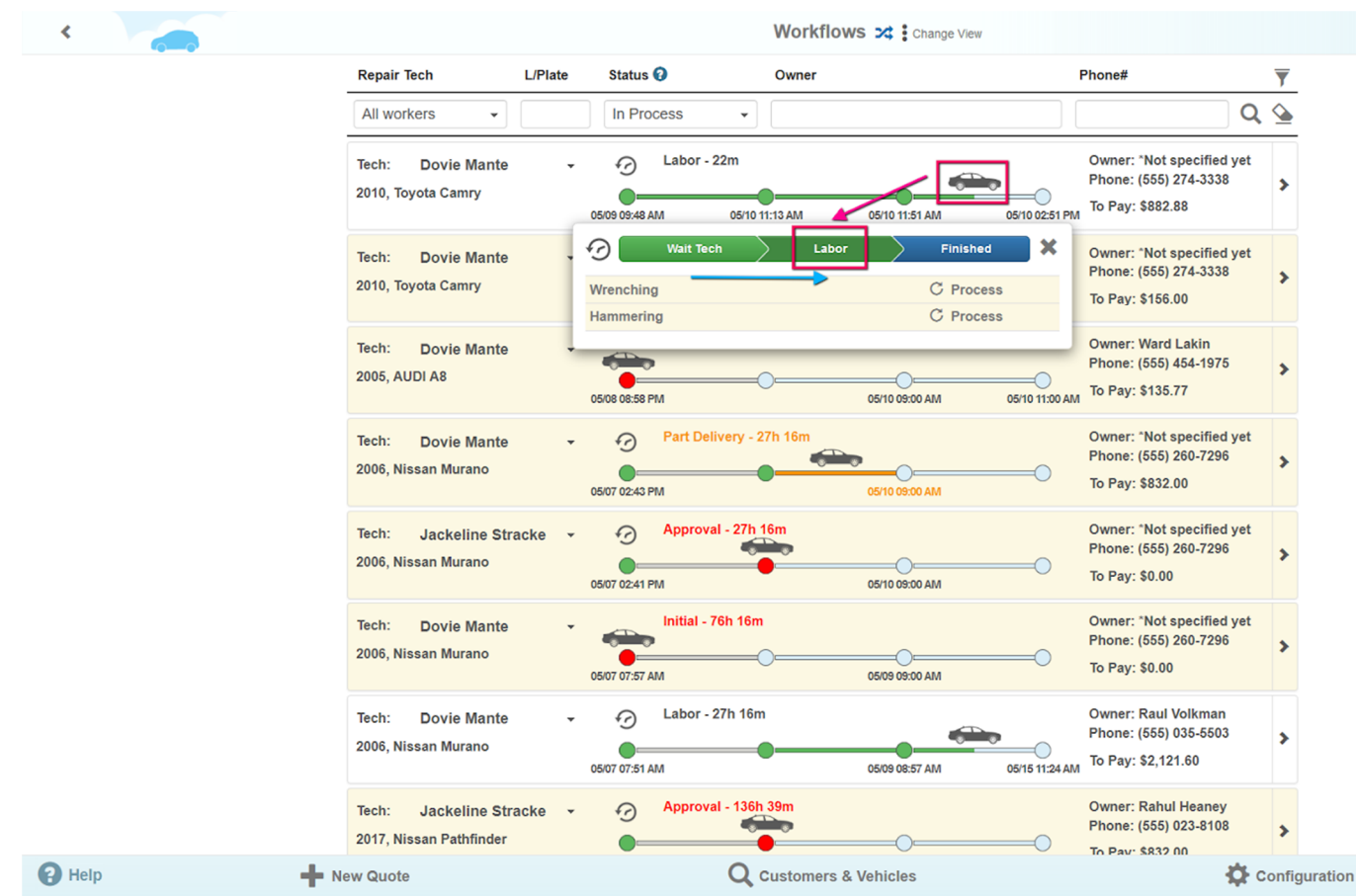

This stage will be over only when all works are finished and their status changed to 'Completed.' Press the button with a car image again and change the status of all repair items to 'Completed.'

| < |                                    | Workflows 🔀 Change                                                                       | View                                                                   |
|---|------------------------------------|------------------------------------------------------------------------------------------|------------------------------------------------------------------------|
|   | Repair Tech L/Plate Status 🕢       | Info ×                                                                                   | Phone#                                                                 |
|   | All workers                        | SS You finished the repair. But status of some Requests For Repair is still not defined. | Q 💁                                                                    |
|   | Tech: Dovie Mante - 🔗              | Tinisi pow where you have to revul of the missed information.                            | Owner: "Not specified yet<br>Phone: (555) 274-3338<br>To Pay: \$882.88 |
|   | Tech: Dovie Mante - O              | Approval - 26h 47m<br>0509 05:48 AM 05:09 01:18 PM                                       | Owner: "Not specified yet<br>Phone: (555) 274-3338<br>To Pay: \$156.00 |
|   | Tech: Dovie Mante *                | nitial - 39h 37m                                                                         | Owner: Ward Lakin<br>Phone: (555) 454-1975                             |
| < |                                    | Renair Order # 84 🧪                                                                      |                                                                        |
|   | Make sure that you didn't m        | iss any request which you going to finish.                                               |                                                                        |
|   |                                    | All requests must be Excluded or Accep                                                   | ted                                                                    |
|   | 📿 Descripti # Description          | Importance                                                                               | Source Status Itus                                                     |
|   | Engine ii 1 Please check my batter | /! Important                                                                             | Issue from Customer                                                    |
|   | / Transmis                         |                                                                                          | mpleted                                                                |
|   | 🖋 Brake ch                         |                                                                                          | Ok mpleted                                                             |
|   | / Tire Pres                        |                                                                                          | mpleted                                                                |
|   | / Oil Level check                  | Diagnostics 150.00                                                                       | 0.10 15.00 C Completed                                                 |
|   | 🖋 Wrenching                        | Labor 100.00                                                                             | 1.00 100.00 C Completed                                                |
|   | 🖋 Hammering                        | Labor 100.00                                                                             | 1.00 100.00 C Completed                                                |
|   | / OIL FILTER                       | <b>Parts</b> 18.57                                                                       | 1 18.57 C Received                                                     |
|   | ✓ More                             | Total                                                                                    | 6.20 882.88                                                            |
|   | ? Initial Inspect Approva          | Part Delivery Wait Tech                                                                  | Labor Finished S Cash Payment -                                        |
|   |                                    | O 05/10/18 12:28                                                                         | Mechanic 😤 🔥                                                           |

6

Congratulations! With the completion of Labor stage you have finished the repair. We did not discuss the maintenance request, no problem, you can approve or reject them right now. If necessary you can go back several stages, add necessary works or parts and fulfill the requirements.

The repair is finished. You only need to accept the payment. This repair will remain 'In Process' for 12 more hours. During this time you can select it using the corresponding filter on the Workflows and Repair Orders pages.